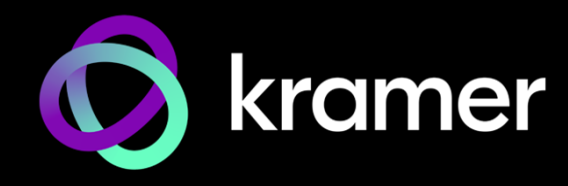

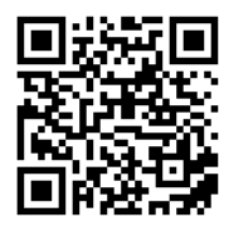

Scan for full manual

# **MTX2-42-T Quick Start Guide**

This guide helps you install and use your MTX2-42-T for the first time.

Go to <u>http://www.kramerav.com/downloads/MTX2-42-T</u> to download the latest user manual and check if firmware upgrades are available.

### Step 1: Check what's in the box

- Ø MTX2-42-T Matrix Transmitter
- $\odot$  1 Power supply and cord

- Set rubber foot

### Step 2: Get to know your MTX2-42-T

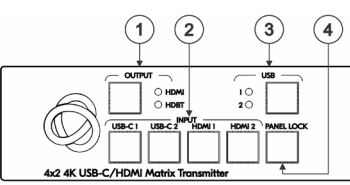

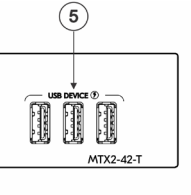

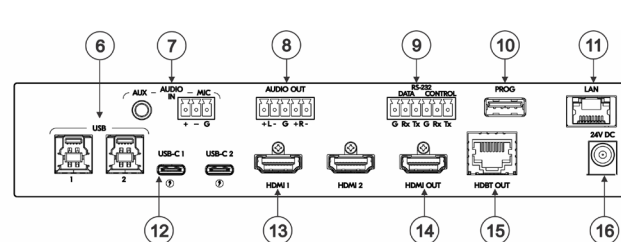

| # | Feature                               |                                        | Function                                                                                                    |  |
|---|---------------------------------------|----------------------------------------|----------------------------------------------------------------------------------------------------|--|
| 1 | OUTPUT                                | Select Button                          | Press to select to which output to route when an INPUT selection button is pressed.                                                                                                    |  |
|   |                                       | HDMI/HDBT LEDs                         | LED lights green when selected.                                                                                                    |  |
| 2 | INPUT Buttons                         | USB-C (1 and 2)                        | <ul> <li>Press to select a USB-C input. Button illuminates when that input is selected.</li> <li>Press and hold the OUTPUT and the USB-C-1 buttons simultaneously, for 3 seconds, to update the FW.</li> <li>Press and hold the OUTPUT and the USB-C-2 buttons simultaneously, for 3 seconds, for FACTORY RESET.</li> </ul> |  |
|   |                                       | HDMI (1 and 2)                         | Press to select an HDMI input. Button illuminates when that input is selected.                                                                                                    |  |
| 3 | USB                                   | Select Button                          | Press to select the USB HOST port to connect to the USB devices                                                                                                    |  |
|   |                                       | 1 & 2 LEDs                             | Lights green when selected.                                                                                                    |  |
| 4 | PANEL LOCK E                          | Button                                 | Dis Lights green when selected.<br>Press and hold to lock/unlock the front panel buttons. Button illuminates w<br>front panel is locked.<br>Connectors (3) Connect to USB devices. The user can select which USB host is connect                                                                                            |  |
| 5 | USB 3.0 DEVICES Type A Connectors (3) |                                        | Connect to USB devices. The user can select which USB host is connected to the USB devices.                                                                                                    |  |
| 6 | USB 3.0 Host T                        | ype B Connectors (1 and 2)             | Connect to USB hosts.                                                                                                    |  |
| 7 | AUDIO IN                              | AUX 3.5mm Mini Jack                    | Connect to an unbalanced analog audio source (for example, the audio output of the laptop).                                                                                                    |  |
|   |                                       | MIC 3-pin Terminal Block               | Connect to a dynamic or condenser (with 48V phantom power) microphone.                                                                                                    |  |
| 8 | AUDIO OUT 5-p                         | in Terminal Block                      | Connect to a balanced stereo audio acceptor (for example, active speakers).                                                                                                    |  |
| 9 | RS-232                                | DATA 3-pin Terminal Block<br>Connector | Connect to a control device serial port for extension over the HDBT connection.                                                                                                    |  |
|   |                                       | CONTROL 3-pin Terminal                 | Connect to a serial controller or PC to control MTX2-42-T or to a serially-                                                                                                    |  |

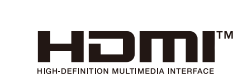

P/N: 2900-301733QS

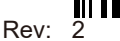

|    |                              | Block Connector | controlled device port for its control via the MTX2-42-T.                                                                                                    |  |
|----|------------------------------|-----------------|----------------------------------------------------------------------------------------------------|--|
| 10 | PROGRAM USB Type-A Connector |                 | Connect to a PC to perform a firmware upgrade.                                                                                                    |  |
| 11 | LAN RJ-45 Connector          |                 | Connect to the LAN.                                                                                                    |  |
| 12 | USB-C Connect                | tors (1 and 2)  | <ul> <li>Connect to USB-C AV sources:</li> <li>that support DisplayPort Alternate Mode, for example, a laptop) to share content.</li> <li>to communicate with the USB devices (for example, a PTZ camera) that are connected to the device,</li> <li>to connect the selected source to the LAN.</li> <li>to charge the selected / connected source(s).</li> </ul> |  |
| 13 | HDMI Connecto                | ors (1 and 2)   | Connect to HDMI sources.                                                                                                    |  |
| 14 | HDMI OUT Con                 | nector          | Connect to an HDMI acceptor.                                                                                                    |  |
| 15 | HDBT OUT RJ-                 | 45 Connector    | Connect to a compatible HDBT RJ-45 connector on a paired receiver device.                                                                                                    |  |
| 16 | 24V DC Connec                | otor            | Connect to the supplied power adapter.                                                                                                    |  |

### Step 3: Mount MTX2-42-T

Install MTX2-42-T using one of the following methods:

- Attach the rubber feet and place the unit on a flat surface.
- ٠ Fasten a bracket (included) on each side of the unit and attach it to a flat surface (see www.kramerav.com/downloads/MTX2-42-T).
- · Mount the unit in a rack using the recommended rack adapter (see www.kramerav.com/product/MTX2-42-T).

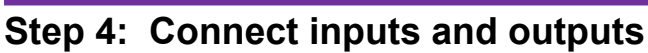

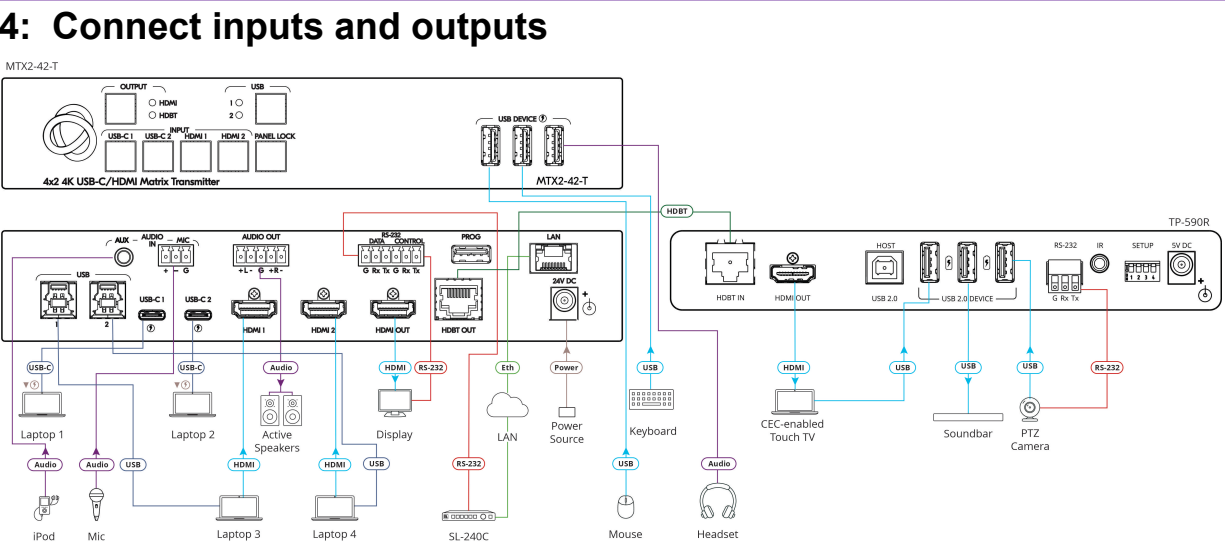

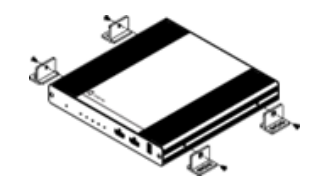

- Ensure that the environment (e.g., maximum ambient temperature & air flow) is compatible for the device.
- Avoid uneven mechanical loading.
- Appropriate consideration of equipment nameplate ratings should be used for avoiding overloading of the circuits.
  - Reliable earthing of rack-mounted equipment should be maintained. Maximum mounting height for the device is 2 meters.

#### Wiring the RJ-45 Connectors

This section defines the TP pinout, using a straight pin-to-pin cable with RJ-45 connectors.

It is recommended that the cable ground shielding be connected/soldered to the connector shield.

| EIA /TIA |                |  |
|----------|----------------|--|
| PIN      | PIN Wire Color |  |
| 1        | Orange / White |  |
| 2        | Orange         |  |
| 3        | Green / White  |  |
| 4        | Blue           |  |
| 5        | Blue / White   |  |
| 6        | Green          |  |
| 7        | Brown / White  |  |
| 8        | Brown          |  |

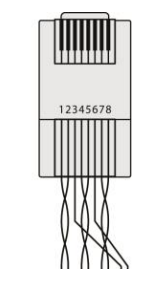

To achieve specified extension distances, use the recommended Kramer cables available at www.kramerav.com/product/MTX2-42-T. Using third-party cables may cause damage!

## Step 5: Connect power

#### To power the device:

Connect the power adapter to MTX2-42-T

Safety Instructions (See www.kramerav.com) for updated safety information)

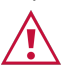

Caution:

For products with relay terminals and GPI\O ports, plea
There are no operator serviceable parts inside the unit. For products with relay terminals and GPI\O ports, please refer to the permitted rating for an external connection, located next to the terminal or in the User Manual.

- - Use only the power cord that is supplied with the unit.
  - Disconnect the power and unplug the unit from the wall before installing.

### Step 6: Operate MTX2-42-T

Operate MTX2-42-T via:

- · Front panel buttons.
- Remotely, by RS 232 serial commands transmitted by a touch screen system, PC, or other serial controller.
- Embedded web pages via the Ethernet.

| RS-232 Control / Protocol 3000                                   |              |                 |       |  |  |  |  |
|------------------------------------------------------------------|--------------|-----------------|-------|--|--|--|--|
| Baud Rate:                                                       | 115,200      | Parity:         | None  |  |  |  |  |
| Data Bits:                                                       | 8            | Command Format: | ASCII |  |  |  |  |
| Stop Bits:                                                       | 1            |                 |       |  |  |  |  |
| Example: (Set the Audio out volume level to 75): #AUD-LVL 1,1,75 |              |                 |       |  |  |  |  |
| Default IP Parameters - DHCP ON                                  |              |                 |       |  |  |  |  |
| Fallback IP Address:                                             | 192.168.1.39 | UDP Port #:     | 50000 |  |  |  |  |
| Subnet mask:                                                     | 255.255.0.0  | TCP Port #:     | 5000  |  |  |  |  |
| Gateway:                                                         | 0.0.0.0      |                 |       |  |  |  |  |

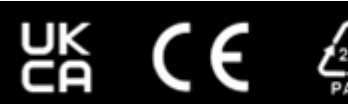

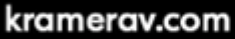